## 质保卡

#### 小燕全自动智能锁三包凭证

根据《中华人民共和国消费者权益法》、《中华人民共和国产品质量法》对小燕全 自动智能锁实行的售后服务内容如下:

- 1. 自您签收之日起15日内,本产品出现质保卡所列任何故障情况,经由小燕科技 售后服务中心检测确定,可享受免费退货或换货服务;
- 自您签收之日起12个月内,本产品出现质保卡所列任何故障情况,经由小燕科 技售后服务中心检测确定,可享受免费维修或换货服务。

#### 故障情况

- 1. 由产品材料、结构及运输过程碰撞导致产品表面破损或开裂;
- 2. 按键或者指示灯失效;
- 3. 无线联网通讯功能失效。

#### 非故障情况

- 1. 超过产品三包有效期限;
- 2. 未经本公司授权的维修所致损坏;
- 3. 不正确地使用非本产品配件,误用、滥用或撕毁、涂改防伪标记;
- 4. 因不可抗力造成的其他损坏。

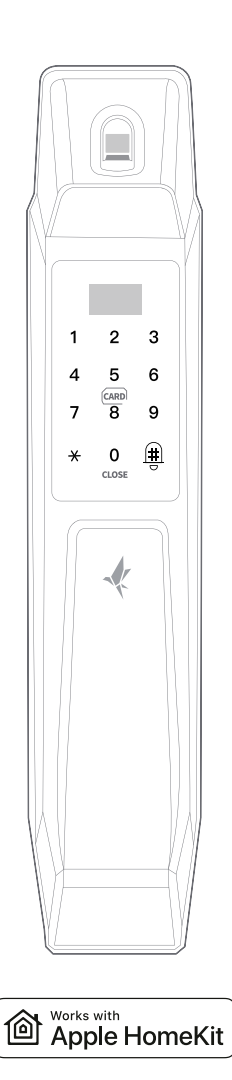

# 川燕全自动智能锁说明书

智能布防·锁定全家人的安全感 ENSURE SECURITY OF YOUR FAMILIY

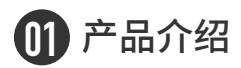

产品型号: TERNCY-SL01

产品特点:功能俱全,锁定安全。小燕智能门锁,采用顶级安全锁芯,经Apple HomeKit 权威认证,集指纹识别、蓝牙连接、语音操控、远程开关锁、智能安防于一体,全面布防家居安全。

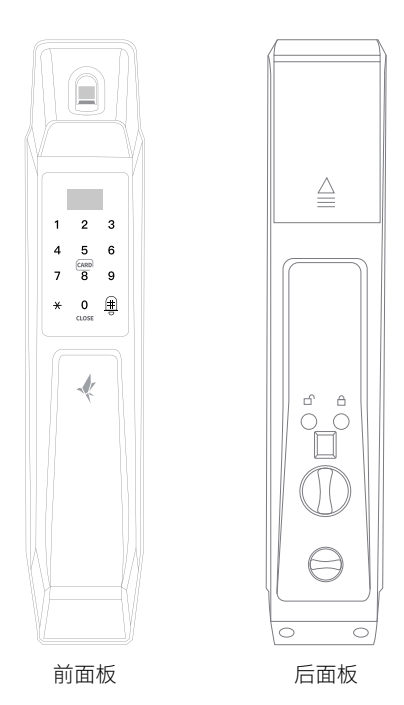

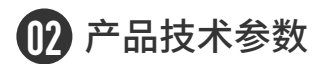

电源: 7.2~8.4V 锂电池: 4200mAh 静态电流: < 150ψA 动作电流: < 250mA 密码+指纹+门卡数量≤300(其中5个管理员用户,其他为普通用户) 电池充电要求: 5V

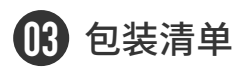

| 名称           | 数量    | 规格            |
|--------------|-------|---------------|
| * 开孔图        | 1     |               |
| *前面板         | 1     |               |
| * 后面板        | 1     |               |
| *前面板橡胶垫      | 1     |               |
| * 后面板橡胶垫     | 1     |               |
| * 后面板固定底板    | 1     |               |
| *锁体          | 1     |               |
| * 锁芯         | 1     |               |
| * 门扣板        | 1     |               |
| * 钥匙         | 2     |               |
| *门卡          | 2     |               |
| *后面板固定底板连接螺丝 | 3 X 3 | M4.8*24/45/75 |
| *后面板固定螺丝     | 3     | M3.8*9        |
| * 锁体固定螺丝     | 4     | M4.8*10       |
| *锁芯固定螺丝      | 1     | M4.8*75       |
| *前面板连接套管     | 2 X 3 | 不同规格各2根       |
| * 方轴         | 3     | 不同规格各1根       |
| *辅助标尺        | 1     |               |
| * 锂电池        | 2     |               |
| *清洁湿巾        | 2     |               |
| * 说明书        | 1     |               |
| * 质保书        | 1     |               |

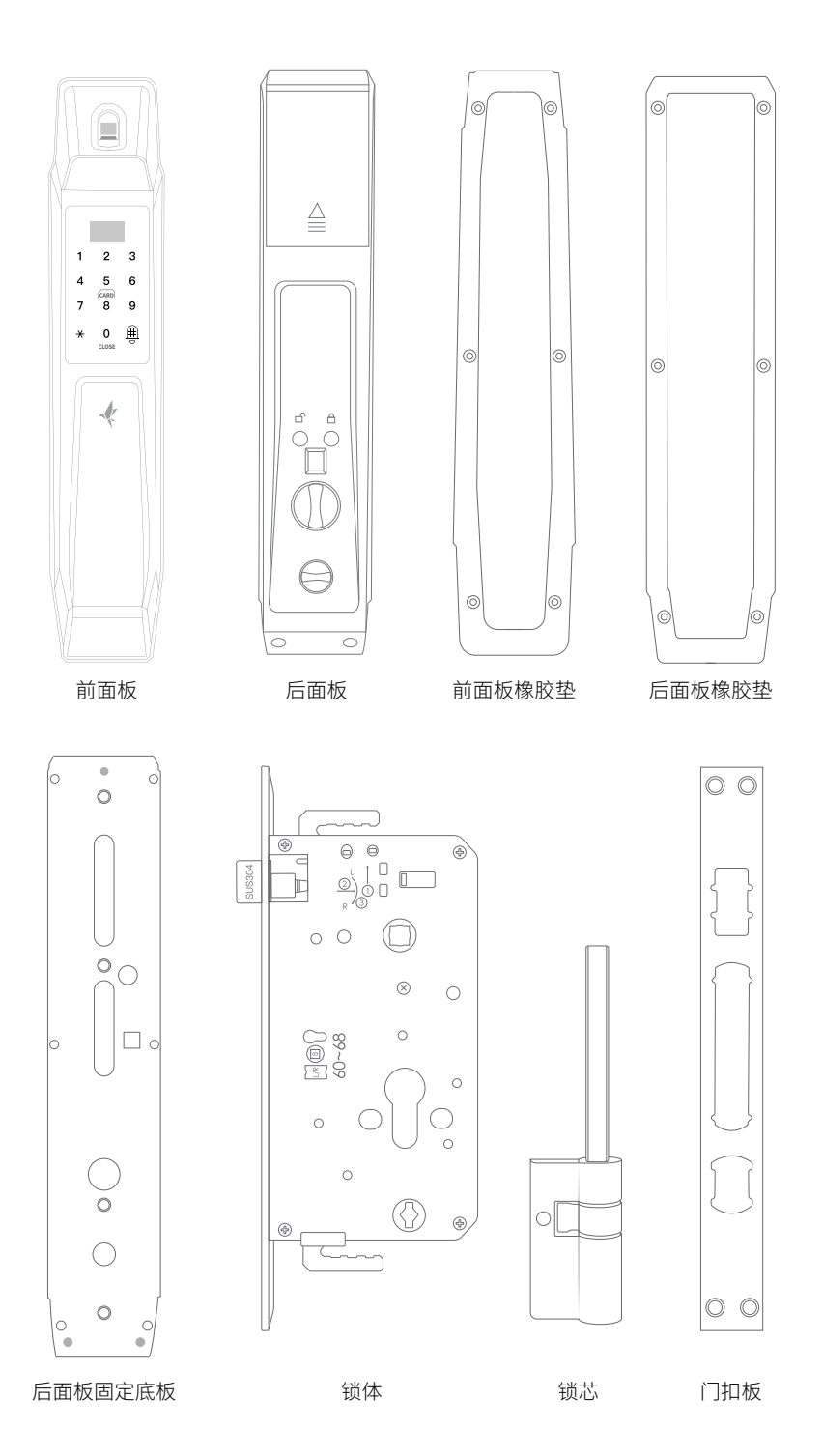

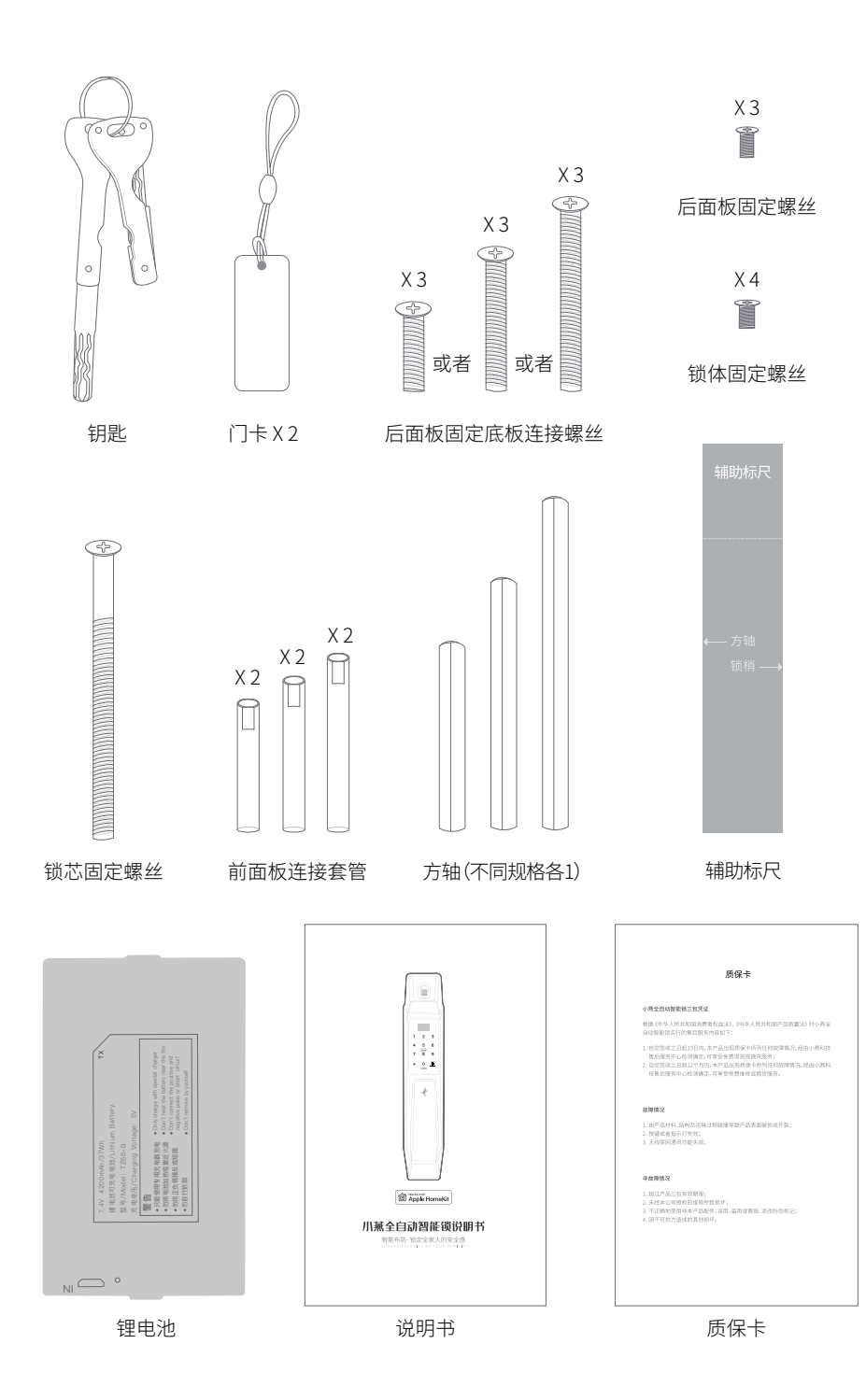

## 04 安装门锁

#### 装前须知

- 1. 对照清单,检查配件是否齐全
- 2. 检查锁体、门扣板是否与门规格匹配
- 3. 装入电池,连接前、后面板连接线,检查门锁是否正常通电

锁体开门方向调整说明(提示:当锁舌方向与开门方向不一致时,按照以下方法调整。)

- 1. 上推换向拨块,用工具固定住
- 2. 将斜锁舌推入锁体
- 3. 旋转斜锁舌 180 度后,松开弹出斜锁舌
- 4. 松开换向拨块, 完成换向

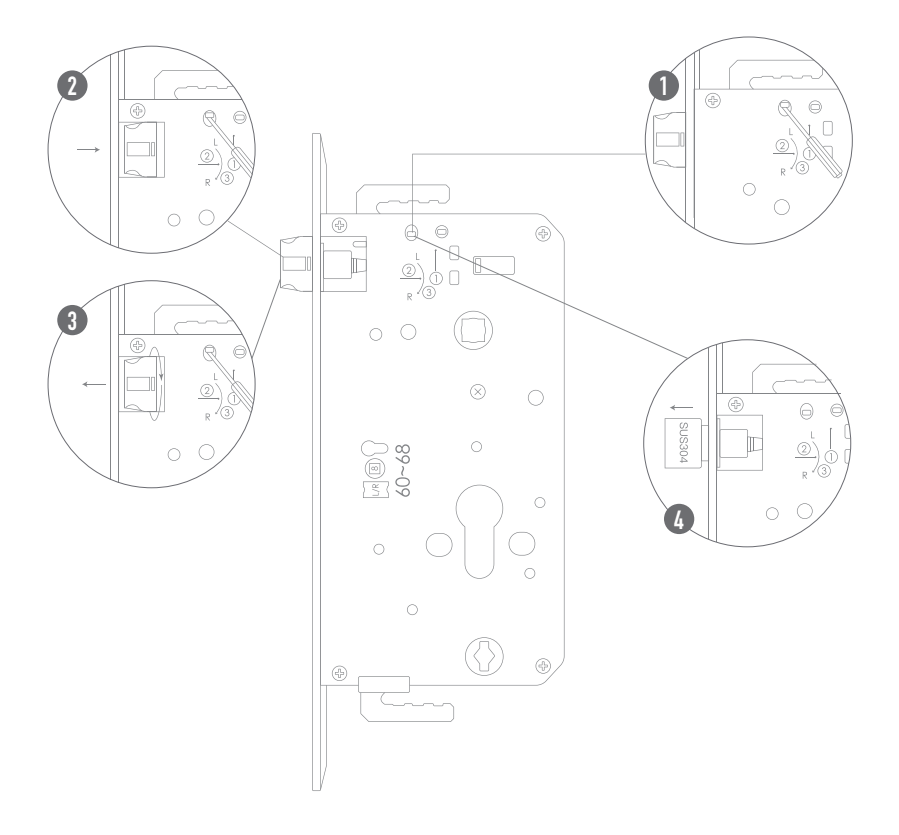

1. 根据开孔图,用合适的工具 在门上开孔凿槽;

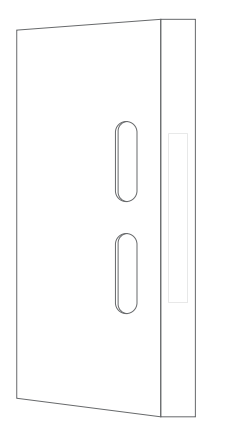

2. 将锁体放入门体内。若有天地杆, 插入锁体时,请勾好天地杆;

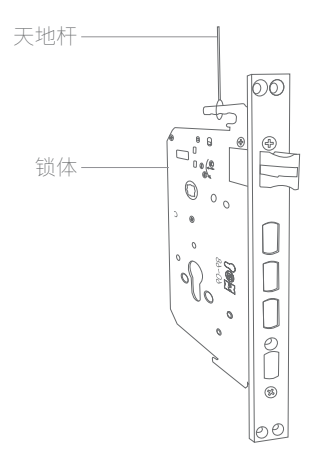

3.将锁体用自攻螺丝拧紧固定;

 4.将锁芯放入锁体对应的孔内, 再用螺丝固定;

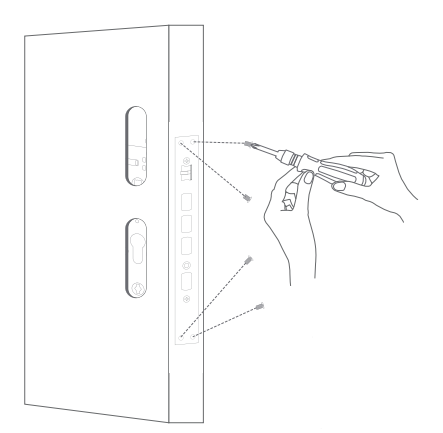

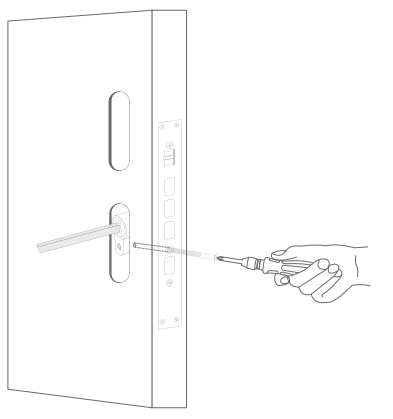

5. 使用辅助标尺, 在方轴及锁梢上 标记出合适的长度;

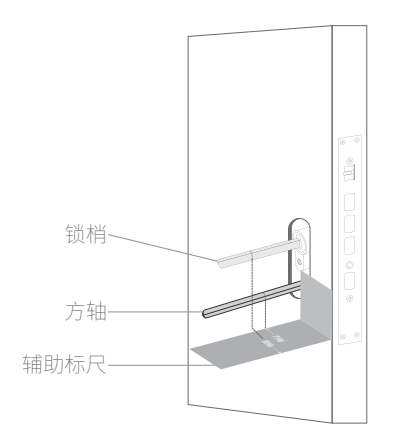

 6.取下锁芯,按照标记位置切割 锁梢;

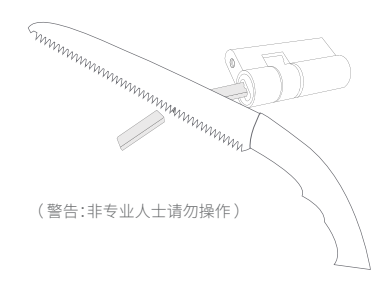

7. 按照标记位置切割方轴;

(警告:非专业人士请勿操作)

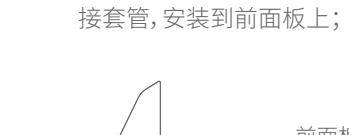

8. 根据门厚度选择合适长度的连

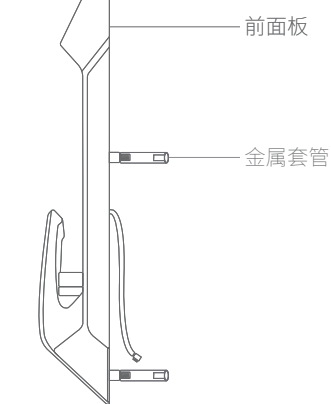

9. 将前保护垫安装在前面板上;

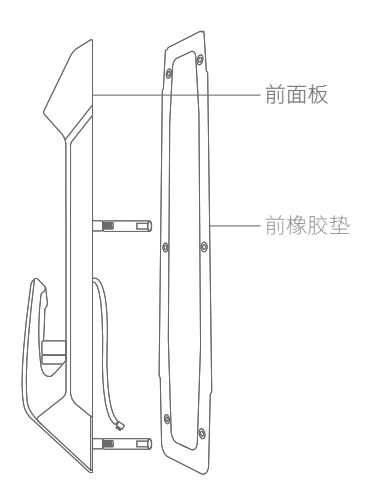

10. 前面板的线穿过门上的孔,从 门后穿出;

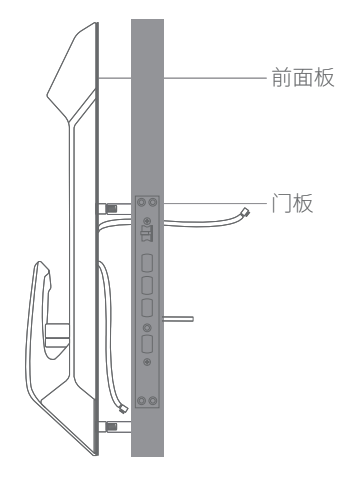

11. 前面板对齐后装到门上;

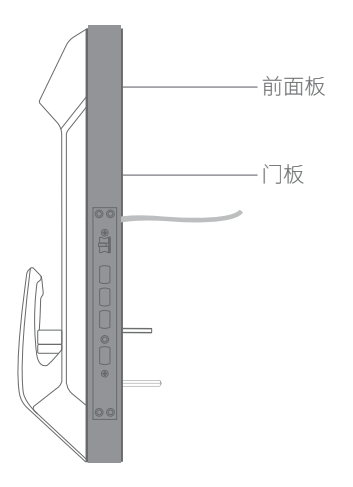

12. 将后保护垫安装到后面板固定 底板上;

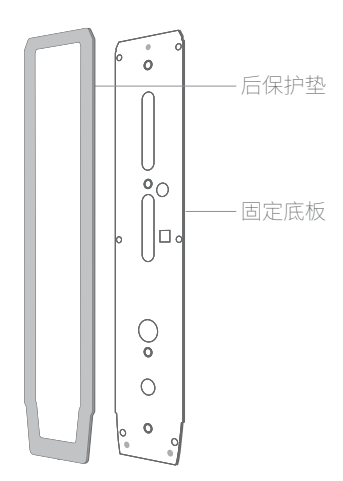

13. 将后面板固定底板对齐前面 板用螺丝固定;

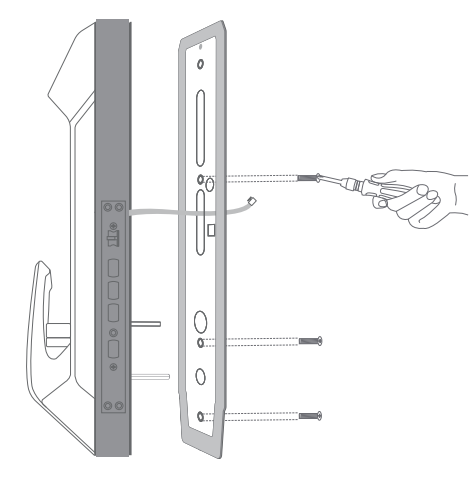

14. 连接前、后面板的线,并理好 放入后面板中;

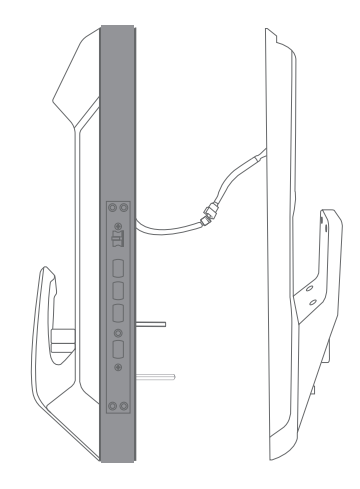

15. 用螺丝固定后面板;

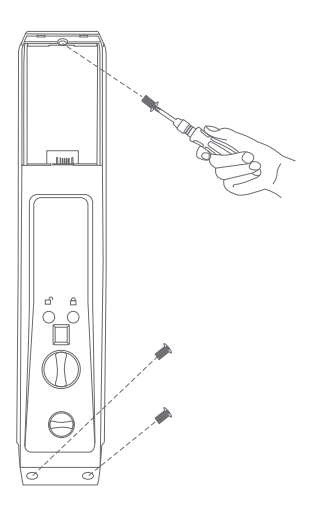

16. 装回锂电池,安装好电池仓盖板。

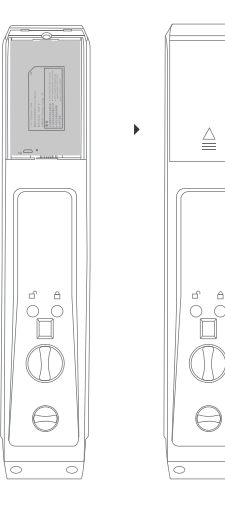

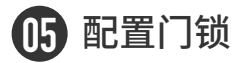

添加管理员 (提示:管理员具有添加、管理其他用户的权限)

| 请输入密码<br>*<br>19-11-11 08:16         | 1. 在门锁前面板输入1,点击#确认                                                     |
|--------------------------------------|------------------------------------------------------------------------|
| 请输入管理员信息<br>******                   | 2. 输入管理员认证信息(默认密码:123456),点击#确认                                        |
| ▶ 录入开锁信息<br>删除开锁信息<br>系统设置<br>修改用户密码 | 3. 选中"录入开锁信息", 点击 # 确认                                                 |
| ▶ 添加管理信息                             | 4. 选中"添加管理信息",点击#确认                                                    |
| 请输入管理员编号<br>范围:001-005<br>001        | 5. 请输入管理员编号,点击 # 确认(推荐不做修改,使用默认值)                                      |
| 请输入管理员编号<br>录入编号:001<br>请输入新用户       | 6. 听到语音提示"请放手指、或输入密码、或刷卡"后,选择录入方式,<br>(举例输入密码,语音提示"再次输入密码"录入密码+#,操作成功) |

(提示:成功添加第一个管理员后,默认密码123456自动失效)

#### 添加用户

| 请输入密码<br>*<br>19-11-11 08:16          | 1. 在门锁前面板输入1,点击#确认                                                 |
|---------------------------------------|--------------------------------------------------------------------|
| 请输入管理员信息<br>******                    | 2. 输入管理员认证信息,点击#确认                                                 |
| ▶ 录入开锁信息<br>删除开锁信息<br>系统设置<br>修改用户密码  | 3. 选中"录入开锁信息",点击#确认                                                |
| 添加管理信息<br>▶添加用户信息<br>远程密码设置<br>用户实效设置 | 4. 选中"添加用户信息",点击 # 确认                                              |
| 请输入用户编号<br>范围:009-285<br>009          | 5. 请输入用户编号,点击 # 确认(推荐不做修改,使用默认值)                                   |
| 请输入用户信息<br>录入编号:009<br>请输入新用户         | 6. 听到语音提示"请放手指、或输入密码、或刷卡"后,选择录入方式,<br>(举例录入指纹,语音提示"再次输入"录入指纹,操作成功) |

#### 删除用户

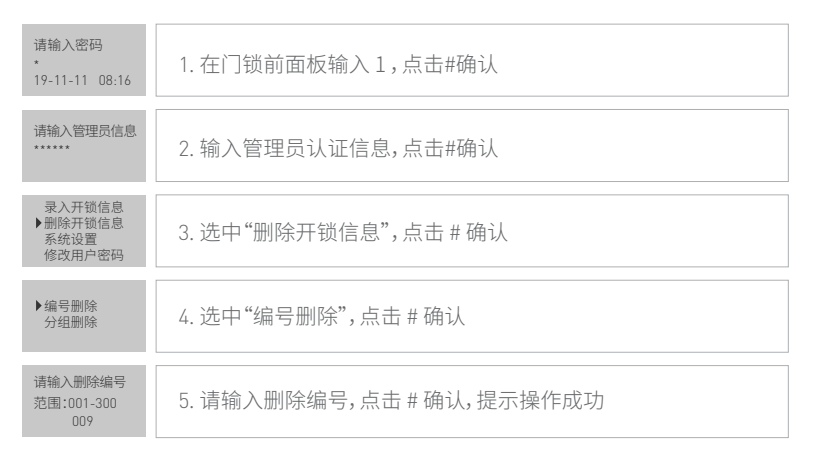

### 解除网络连接

| 请输入密码<br>*<br>19-11-11 08:16 | 1. 在门锁前面板输入 2, 点击#确认 |
|------------------------------|----------------------|
| 请输入管理员信息<br>******           | 2. 输入管理员认证信息,点击#确认   |
| 1.入网设置<br>2.回转设置             | 3. 在菜单中选择1           |
| 1. 入网<br>2. 退网               | 4. 在菜单中选择2           |

# 06 通过 HomeKit 配置门锁

(请参照第20页区分方式,确认设备当前为蓝牙模式)

#### 连接设备

●打开手机蓝牙功能,进入小燕在家App的 HomeKit 模式的设备页; 22点击添加 HomeKit 配件;

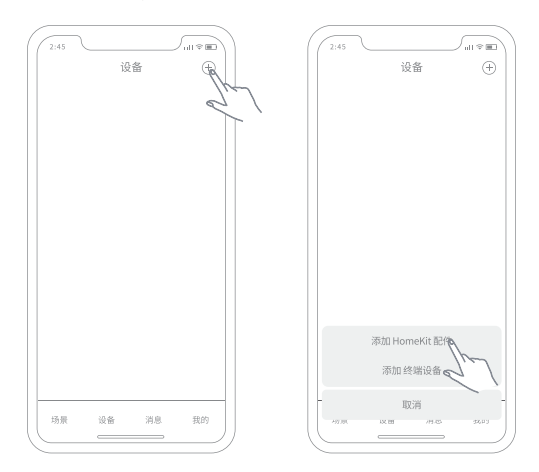

③扫描电池仓盖内侧的 HomeKit 二维码,添加设备;

4 完成添加后,先进入门锁设备详情页,点击分配授权码,完成初始化设置。

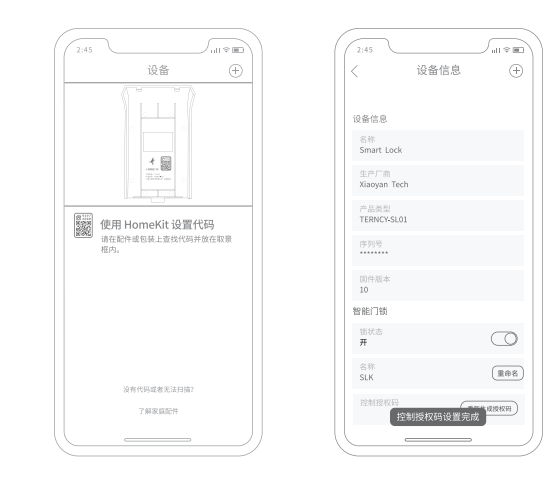

07 通过小燕系统配置门锁

(请参照第20页区分方式,确认设备当前为 ZigBee 模式)

#### 连接小燕家庭中心

1. 进入小燕在家App"添加设备"页面;

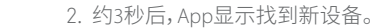

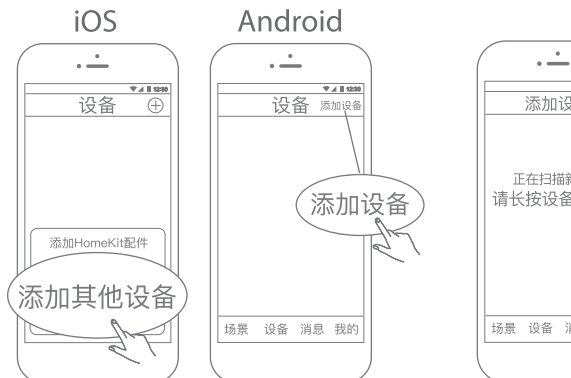

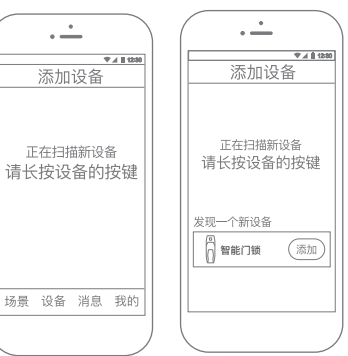

#### 重新添加设备

- 1. 进入小燕在家App"添加设备"页面;
- 2. 小燕智能 门锁网络连接;

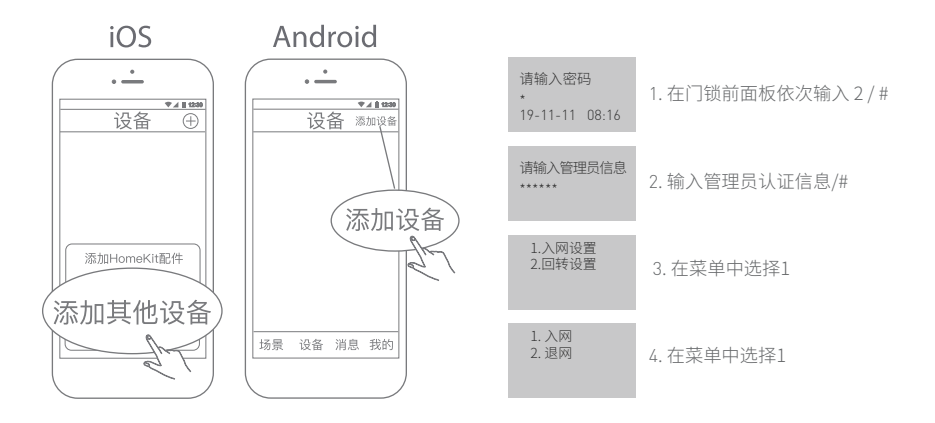

3. 约3秒后, App显示找到门锁。

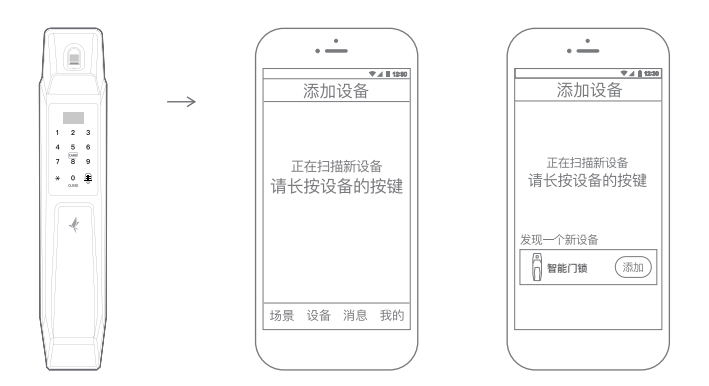

### 添加用户

1. 打开小燕在家App,进入门锁 设备详情页;

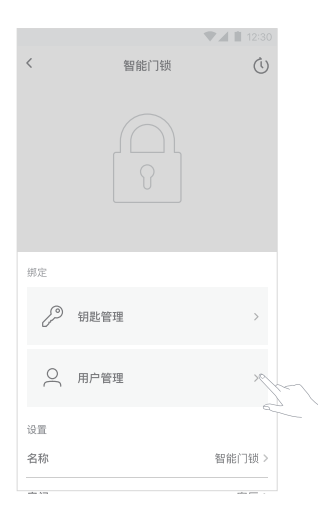

 点击"用户管理"后,进入用户 管理列表页;

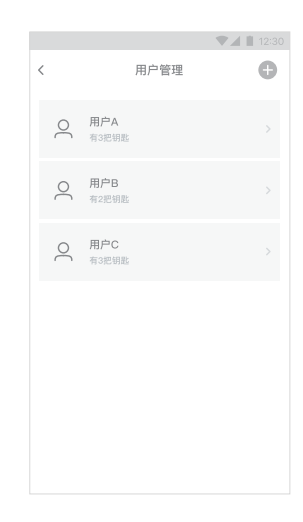

 在用户管理页面点击添加指纹、 卡、密码;

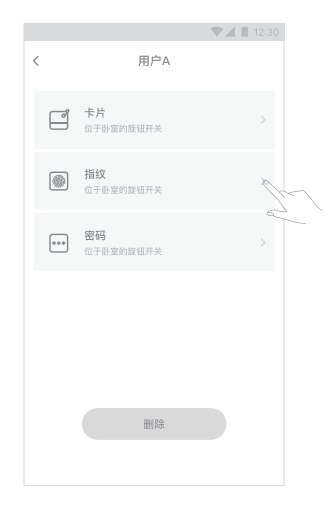

 4.1 根据"添加指纹"页面,在门锁上 操作,完成指纹的录入;

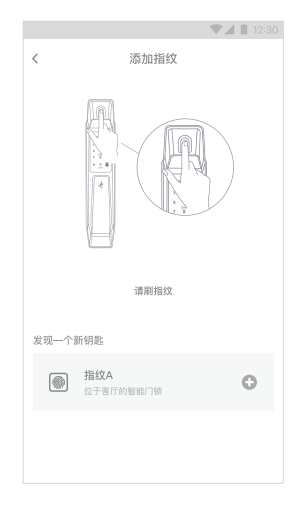

4.2 根据"添加卡"页面,在门锁上 操作,完成卡的录入;

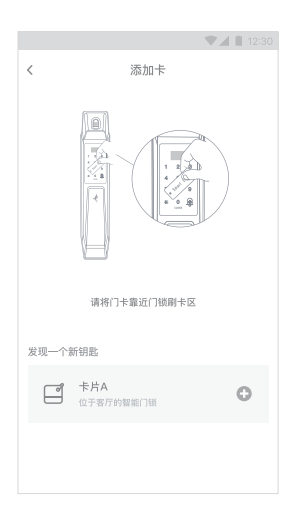

5. 如添加密码,按照 App 要求输入 密码,点击确认即可。

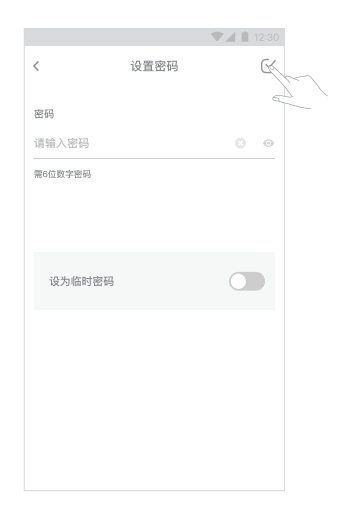

#### 删除用户

1. 在 App 中打开门锁设备详情页;

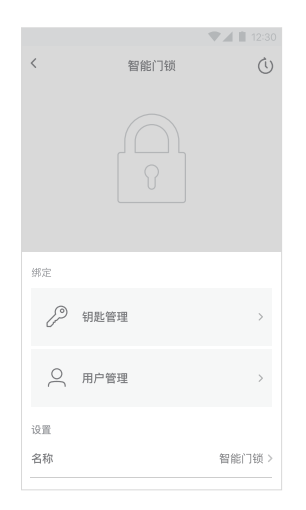

2. 点击"用户管理";

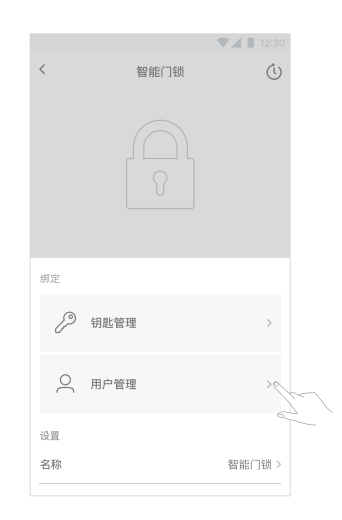

3. 进入用户管理列表页;

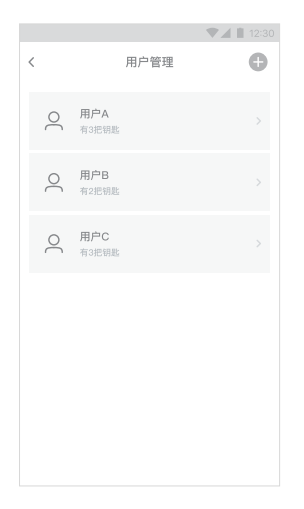

 找到需要删除的用户, 左滑后 点击确认删除。

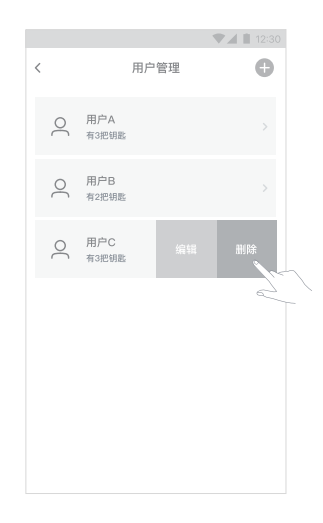

#### 编辑用户信息

1. 打开小燕在家App,进入门锁 设备详情页;

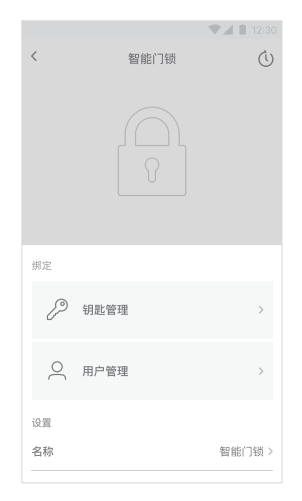

2. 点击"用户管理";

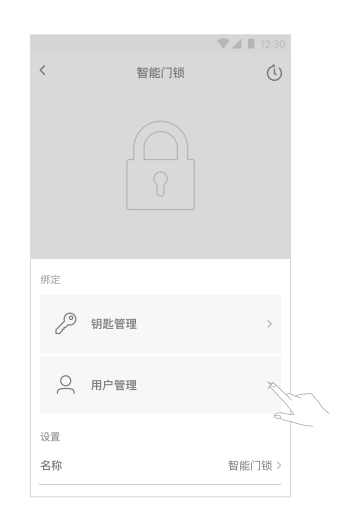

3. 进入用户管理列表页;

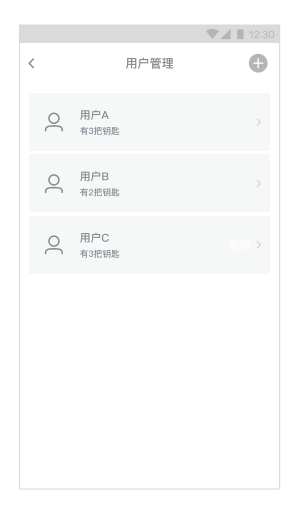

 找到要编辑的用户,左滑后 点击编辑即可。

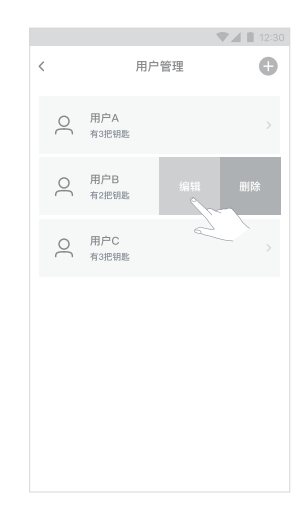

#### 分配临时密码

1. 打开小燕在家App,进入门锁 设备详情页;

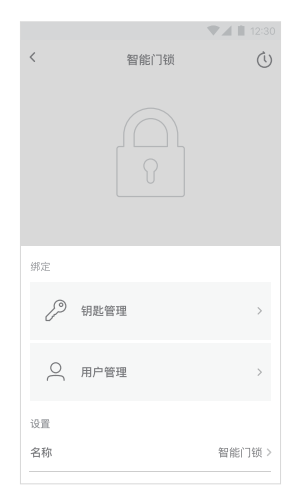

2. 点击钥匙管理,再点击添加按钮;

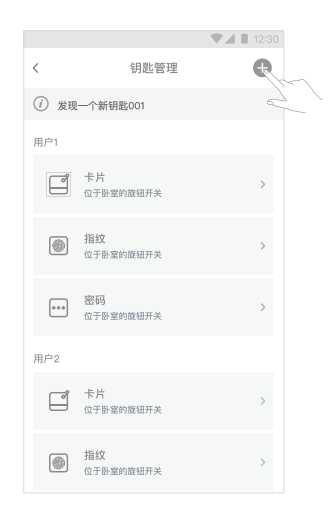

3. 在添加新钥匙页面点击密码;

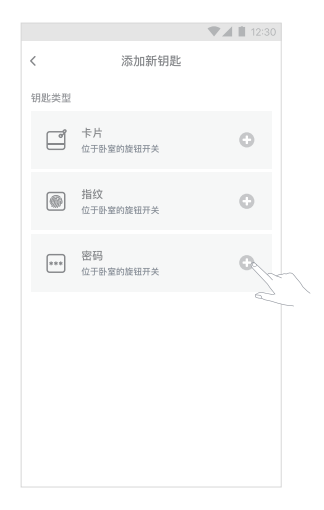

在设置密码页面输入密码, 启用
 "设为临时密码"并设置有效时间。

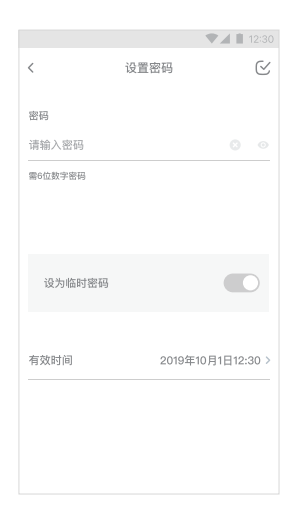

#### 蓝牙/ZigBee 模式区分

小燕门锁支持蓝牙或 ZigBee 连接。通过升级固件,可切换连接方式。不同模式区分方式如下:

| 蓝牙     | 轻触激活面板显示屏,屏幕顶部无信号图标       |
|--------|---------------------------|
| ZigBee | 轻触激活面板显示屏,屏幕顶部出现信号图标( 🎧 ) |

#### 蓝牙/ ZigBee 模式切换

切换操作具体步骤,可访问:https://www.xiaoyan.io/blog/posts/switch\_ble\_zigbee/ 二维码了解详情。

#### 切换至蓝牙模式

- 1. 进入小燕 App (小燕系统模式);
- 2. 将 ZigBee 模式门锁添加到小燕 App 中;
- 3. 进入门锁详情页;
- 4. 点击切换至蓝牙模式;

\* 切换至蓝牙模式后,门锁仅可通过 Apple HomeKit 连接,请确认在已有 iPhone 情况下执行本操作。

#### 切换至 ZigBee 模式

- 1.进入小燕 App (HomeKit 模式);
- 2.将蓝牙模式门锁添加到小燕 App 中;
- 3.进入门锁详情页;
- 4.点击切换至 ZigBee 模式;

\* 切换至 ZigBee 模式后,门锁仅可通过小燕家庭中心连接手机,请确认在已有家庭中心后执行本操作。

## 08 使用方法

1. 指纹开锁

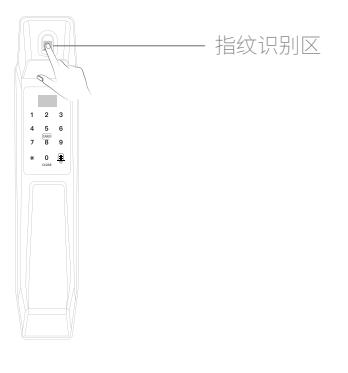

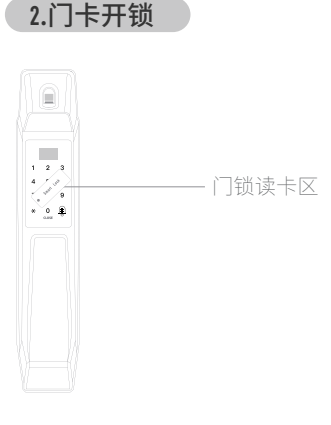

- 将已添加过指纹的手指放在指纹头上
  语音提示"已开锁"
- 1.将有效卡放置于门锁读卡区
  2.语音提示"已开锁"

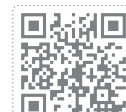

3. 密码开锁

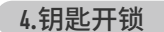

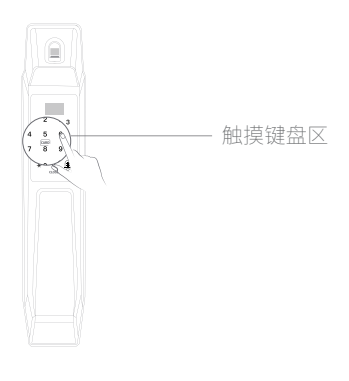

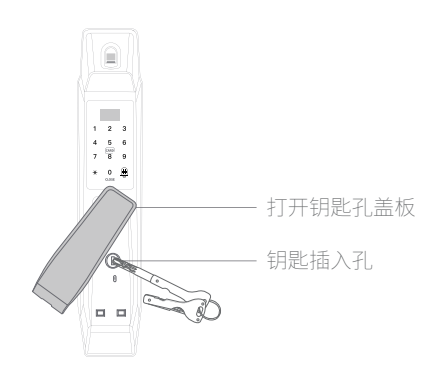

- 1. 触碰前面板, 激活菜单
- 2. 输入密码, 按#确认
- 3. 语音提示"已开锁"

2. 语音提示"已关锁"

- 1. 打开门锁前面板把手处的盖板
- 2. 把钥匙插入锁孔转动,即可打开

\* 注意事项: 钥匙不要放在门锁的屋里

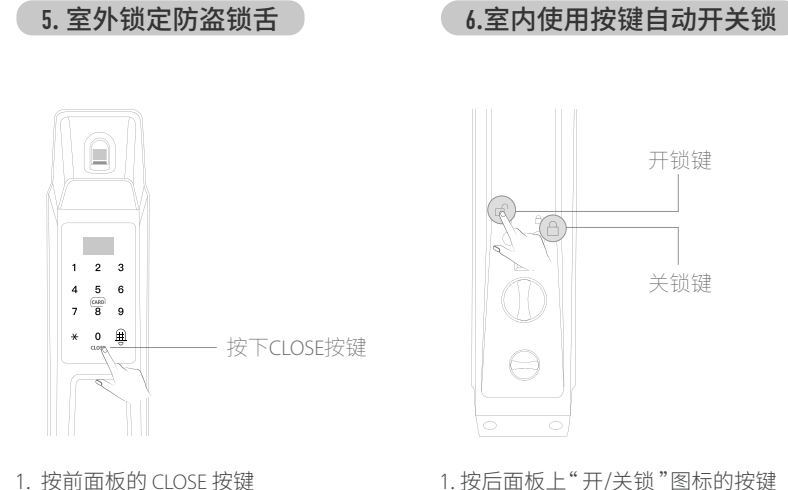

1. 按后面板上"开/关锁"图标的按键 2. 语音提示"已开锁/关锁"

开锁键

关锁键

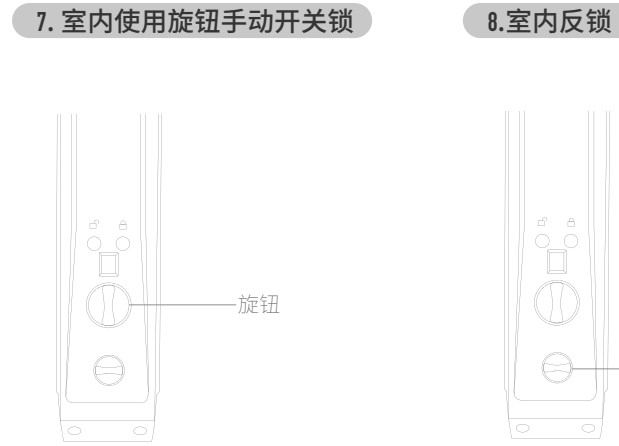

- 1. 按压旋钮到底
- 2. 顺时针/逆时针旋转完成开/关锁
- 1.顺时针/逆时针旋转反锁旋钮反锁 或解除反锁

### 9.更换电池

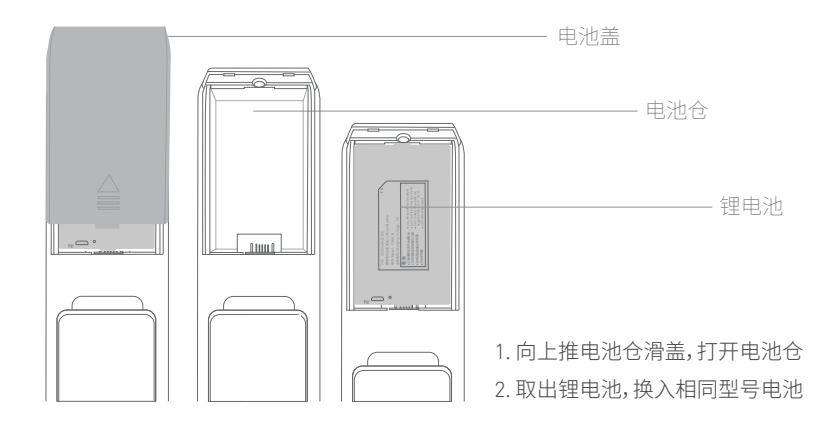

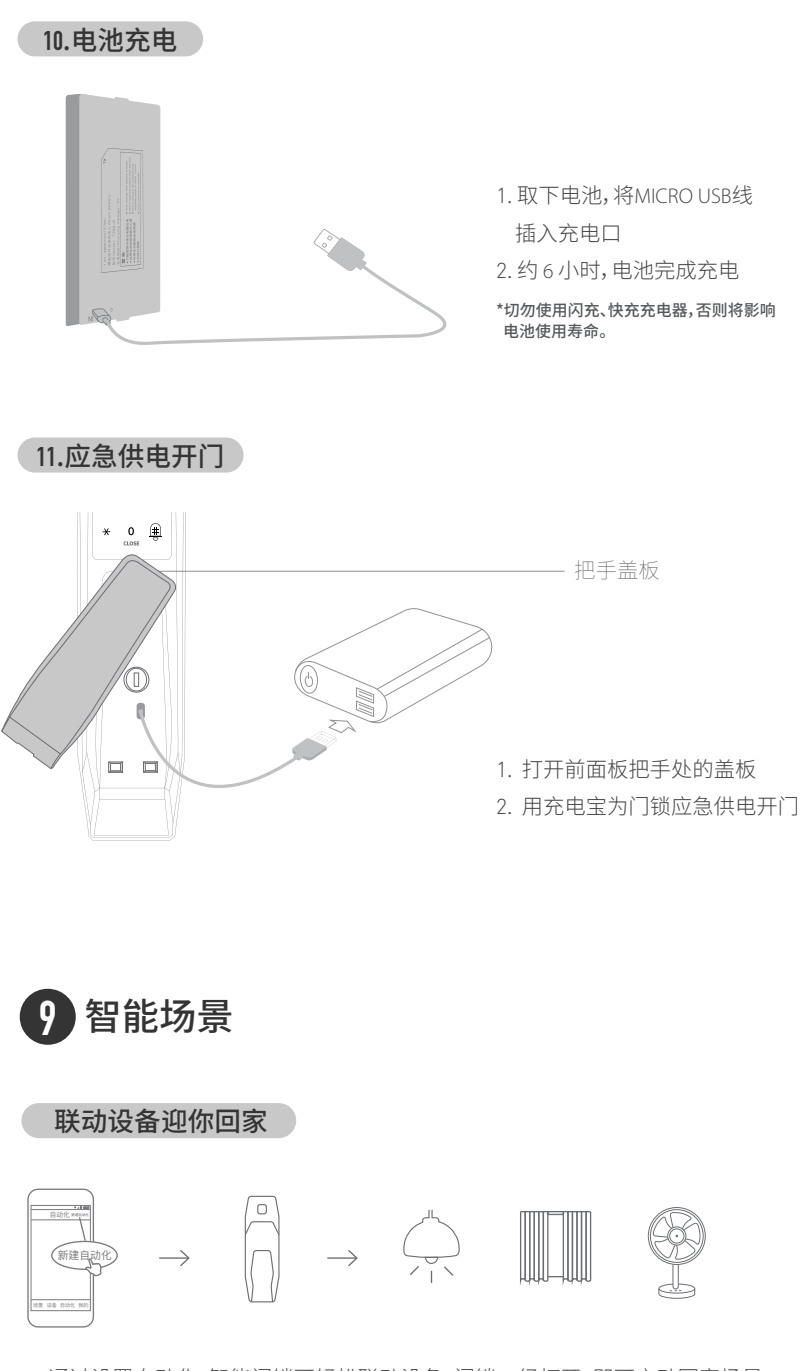

通过设置自动化,智能门锁可轻松联动设备。门锁一经打开,即可启动回家场景。

门铃不止能听见  $\left| \right\rangle \rightarrow$ () 10000  $\rightarrow$ 

通过自动化,可设置当门铃响起时,智能门锁可触发扬声器、灯光发生动作, 就算忽略了门铃声,也能清楚知道有访客到来。

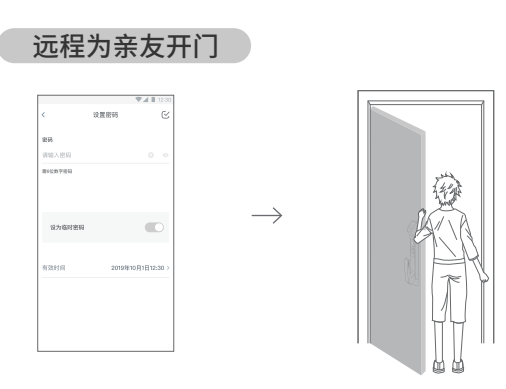

遇特殊情况,如亲友到访家中无人,可通过小燕在家App,远程设置临时密码, 授权亲友开锁进门。

### 电子信息产品有害物质申明

|              | 零部件 |    |    |
|--------------|-----|----|----|
| 有吉彻贞         | 电路板 | 附件 | 电池 |
| 铅(Pb)        | ×   | ×  | ×  |
| 汞 (Hg)       | 0   | 0  | 0  |
| 镉 (Cd)       | 0   | 0  | 0  |
| 六价铬 (Cr,VI)  | 0   | 0  | 0  |
| 多溴联苯 (PBB)   | 0   | 0  | 0  |
| 多溴二苯醚 (PBDE) | 0   | 0  | 0  |

○:表示该有害物质在该部件所有均质材料中的含量均在 GB/T 26572-2011 规定的限量要求以下。

X:表示该有害物质至少在改部件的某一均质材料中的含量超出GB/T 26572-2011 规定的限量要求。

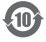

#### 门锁换向

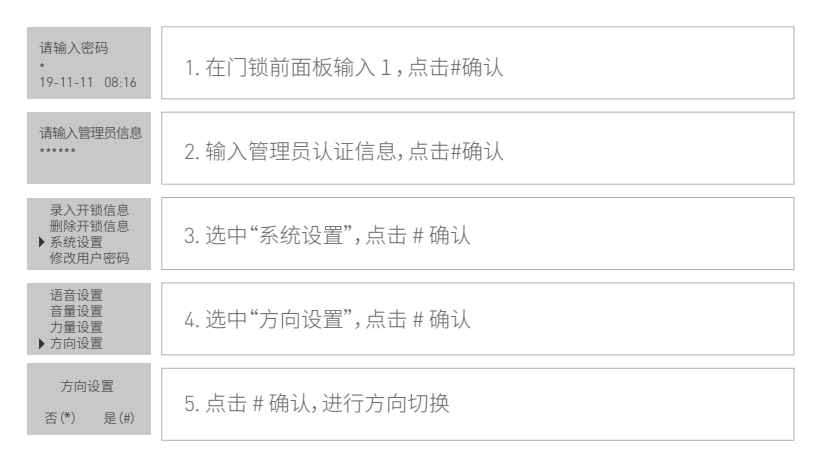

#### 恢复出厂设置

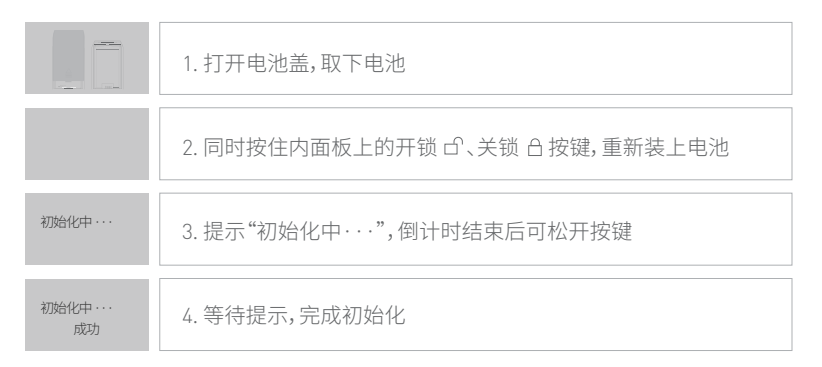

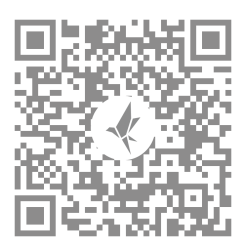

小燕官方微信

## 联系我们

在线客服: https://www.xiaoyan.io/service 服务电话: 400-920-2823 电子邮件: support@xiaoyan.io 上海小燕科技有限公司 上海市浦东新区盛夏路666号E幢502室